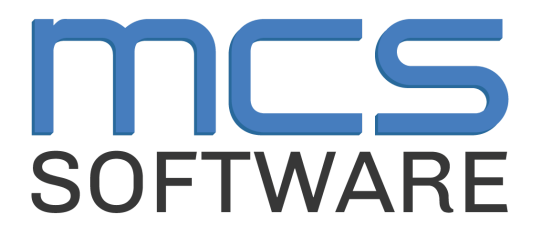

# **MCS** Newton

**Elementary Cashier Meal Service Activity** 

MCS Newton Cafeteria Management

765 Jefferson Road #400

Rochester, NY 14623

# Heartland

A Global Payments Company

© 2024 Heartland Payment Systems, LLC

#### **Overview**

This activity will help guide you through a typical meal service using NewtonPOS. Your Cafeteria Manager will be leading you through the activity so you can become familiar with the system and learn to process the different types of transactions you will see during any given serving period.

During this activity you will go through the following steps and transaction types:

- 1. Login to the Register
- 2. Begin Elementary Lunch Service
- 3. Student Incomplete Meal
- 4. Student A La Carte
- 5. Select a New Homeroom
- 6. Student Meal with A La Carte item
- 7. Student A La Carte item
- 8. Student Second Meal
- 9. Adult Lunch Tray
- 10. Adult A La Carte
- 11. Quit Serving Line

#### Login to the Register

To begin, you will sign in to NewtonPOS using your LAUSD Single Sign-On.

| Step 1: Double-Click on the " <b>NewtonPOS</b> "<br>icon on the desktop<br>Step 2: If prompted, attach the serving line<br>to the assigned number for your station. | Attac<br>Canr<br>opera | th Serving Line<br>at find Serving Line<br>at as a line-machine | Guid. You must att | wtonP<br>ach this work | OS        |
|----------------------------------------------------------------------------------------------------|------------------------|-----------------------------------------------------------------|--------------------|------------------------|-----------|
| Ask your manager if you don't know the                                                                                                    |                        | Line Number                                                     | Description        | Status                 |           |
| number.                                                                                                    |                        | 1                                                               | Manager Line       | Available              |           |
|                                                                                                    |                        | 2                                                               | Cafe Line #2       | Available              |           |
|                                                                                                    | •                      | 3                                                               | Cafe Line #3       | Available              |           |
|                                                                                                    |                        | 4                                                               | Cafe Line #4       | Available              |           |
|                                                                                                    |                        | 5                                                               | Cafe Line #5       | Available              |           |
|                                                                                                    |                        | 6                                                               | Cafe Line #6       | Available              |           |
|                                                                                                    |                        | 7                                                               | Cafe Line #7       | Available              |           |
|                                                                                                    |                        | 8                                                               | Cafe Line #8       | Available              |           |
|                                                                                                    |                        | 9                                                               | Cafe Line #9       | Available              |           |
|                                                                                                    |                        | 10                                                              | Cafe Line #10      | Available              |           |
|                                                                                                    |                        | 30                                                              | Food Truck         | Available              |           |
|                                                                                                    |                        |                                                                 |                    |                        |           |
|                                                                                                    |                        |                                                                 |                    |                        |           |
|                                                                                                    |                        |                                                                 |                    |                        | Ok Cancel |

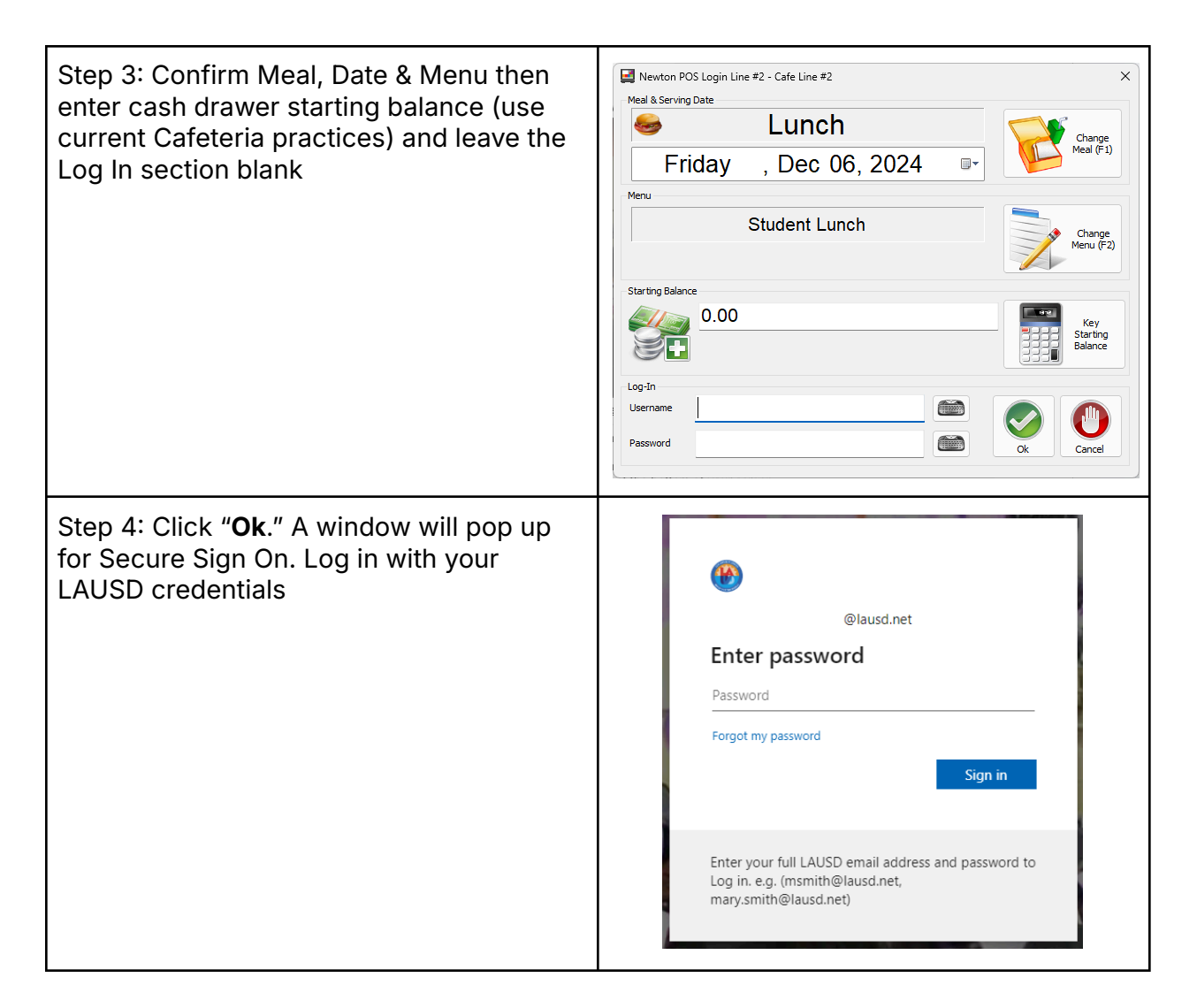

Note: If you come across this error, it means your manager has not started a meal yet. Please confirm with your manager that the meal is running before attempting to log in.

| NewtonPOS                               | SocketException Error                                                                 | $\times$                                    |
|-----------------------------------------|---------------------------------------------------------------------------------------|---------------------------------------------|
| Message                                 |                                                                                       |                                             |
| A connection atte<br>time, or establish | empt failed because the connected party d<br>ad connection failed because connected h | id not properly respond after a period of 🔺 |
| 10.72.42.126:30                         | 777                                                                                   |                                             |
|                                         |                                                                                       |                                             |
| Show<br>Details                         | Copy<br>Details                                                                       | Close                                       |

#### **Begin Elementary Lunch Service**

Now that you are logged in, you will begin completing transactions. Follow the instructions below to complete the transactions you will encounter once your site is live on Newton.

At the bottom of your screen you will see several buttons. During this activity you will be using Adult, Group Search, Toggle Fast Sale and Quit Serving-Line.

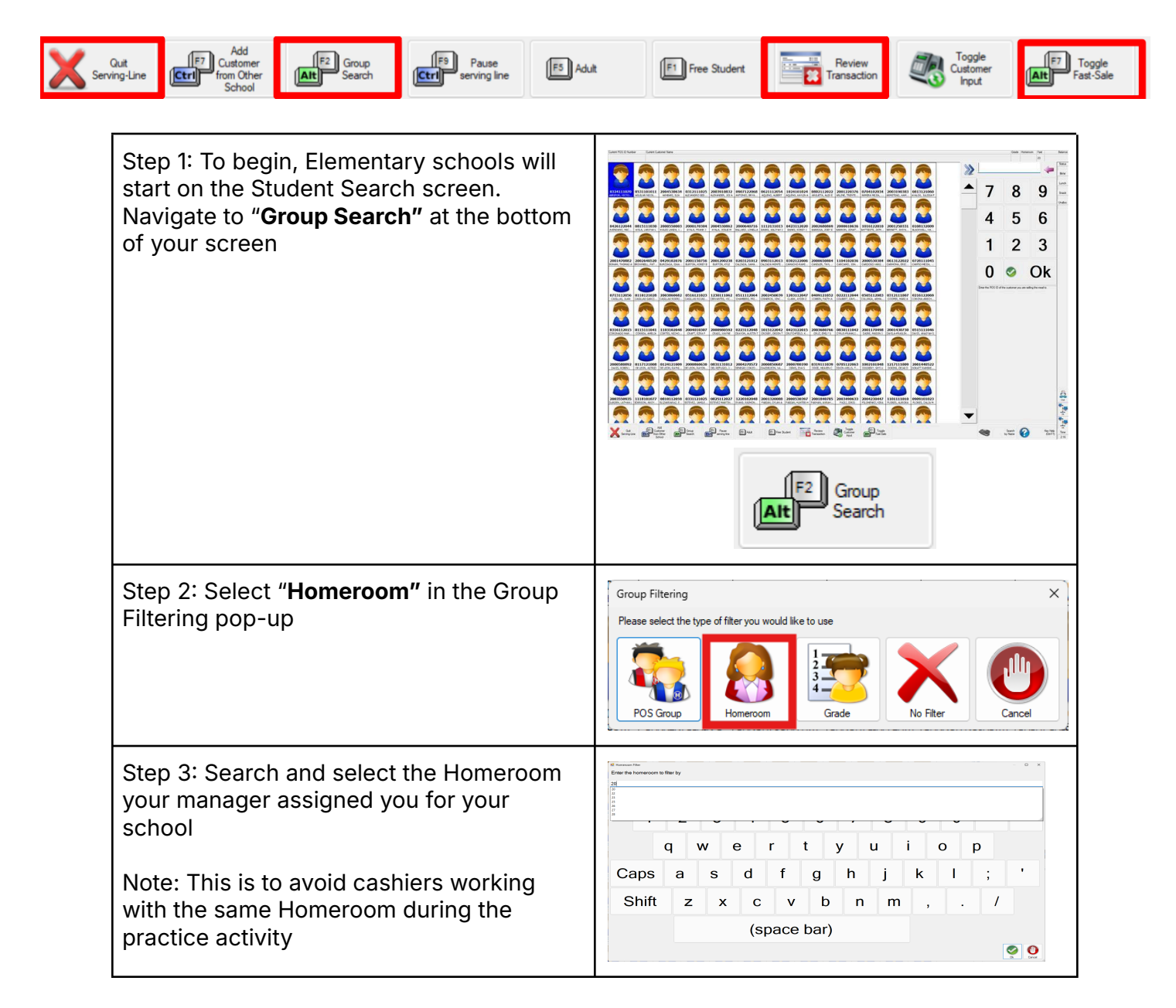

| <ul><li>Step 4: Select any student to complete a reimbursable meal transaction. Fast Sale is enabled.</li><li>The student icon will be highlighted in green once a reimbursable meal transaction has been completed</li></ul>             | 100564<br>ABUANA, ANDRE                                                                                                    |
|----------------------------------------------------------------------------------------------------|----------------------------------------------------------------------------------------------------|
| <ul> <li>Step 5: Repeat Step 4 a few more times to familiarize yourself with the Reimbursable Meal transactions</li> <li>Optional: You can press the <b>"Review Transactions"</b> to see how many transactions were completed.</li> </ul> | Pick a transaction to review       X         Search       Image: Cear         Name       Image: Cear                                                                                                    |
| When done, press <b>"Cancel"</b>                                                                                                    | Transaction<br>Date         POSID         Name         Items<br>Sold         Amount<br>Tendered           1/25/2025 9:31 AM         9         Student, Anonymous         1         \$0.00           1/25/2025 9:31 AM         9         Student, Anonymous         1         \$0.00           1/25/2025 9:31 AM         9         Student, Anonymous         1         \$0.00           1/25/2025 9:31 AM         9         Student, Anonymous         1         \$0.00           1/25/2025 9:31 AM         9         Student, Anonymous         1         \$0.00           1/25/2025 9:31 AM         9         Student, Anonymous         1         \$0.00           1/25/2025 9:31 AM         9         Student, Anonymous         1         \$0.00           1/25/2025 9:31 AM         9         Student, Anonymous         1         \$0.00           1/25/2025 9:31 AM         9         Student, Anonymous         1         \$0.00           1/25/2025 9:31 AM         9         Student, Anonymous         1         \$0.00           1/25/2025 9:31 AM         9         Student, Anonymous         1         \$0.00           1/25/2025 9:31 AM         9         Student, Anonymous         1         \$0.00 |

#### **Student - Incomplete Meal**

The next transaction will be a non-reimbursable student meal. To record this transaction you will use the Incomplete Meal item. Note that this item will still be free for the student but Cashiers should verbally encourage students to take a full reimbursable meal.

| Step 1: The next student comes to your till                                                       | F7        |
|---------------------------------------------------------------------------------------------------|-----------|
| with a non-reimbursable meal, which is an                                                         | Toggle    |
| "Incomplete Meal" in Newton                                                                       | Fast-Sale |
| Tap the " <b>Toggle Fast Sale"</b> button on the bottom of your screen ONCE to turn off Fast Sale |           |

| Step 2: Confirm Fast Sale is turned off by<br>checking the top right of your POS. It<br>should show <b>"Auto n/a"</b> instead of <b>"Fast."</b><br>If it doesn't show <b>"Auto n/a"</b> , you can hit<br>" <b>Toggle Fast Sale"</b> again until it shows the<br>right setting (like the picture). | oom Auto<br>n/a         |
|----------------------------------------------------------------------------------------------------|-------------------------|
| Step 3: Once you confirm Fast Sale is off,<br>select a student that has not yet been<br>served a meal (white background).                                                                                                    | 100261<br>ACOSTA-VELAZQ |
| Step 4: The A La Carte screen will appear.<br>Press the <b>"Incomplete Meal"</b> button                                                                                                    | Incomplete Meal         |
| Step 5: Press <b>"Ok"</b> to complete transaction                                                                                                    | . Ok                    |
| Step 6: Once the transaction is recorded,<br>you will return back to the Homeroom<br>Group Search screen                                                                                                    |                         |

### **Student - A La Carte**

The next transactions will be for Student A La Carte. To complete A La Carte sales Fast Sale should be disabled so the A La Carte transaction screen will appear.

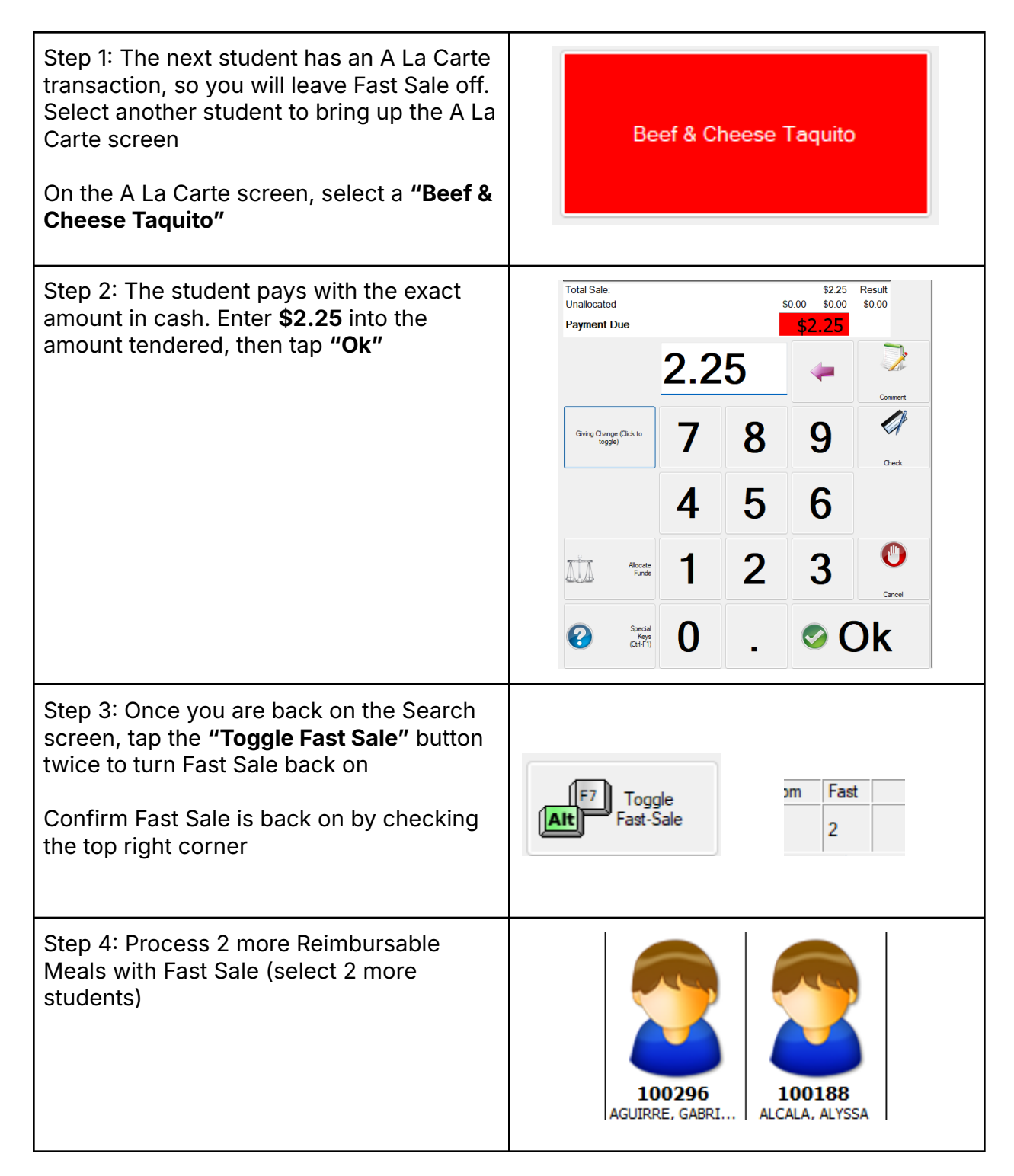

#### Select a New Homeroom

Cashiers are able to switch to a new Homeroom at any time by using the Group Search button.

| Step 1: Switch to the next assigned<br>Homeroom by using the <b>"Group Search"</b><br>button on the bottom of the search screen             | F2<br>Group<br>Search                                                                                                    |
|----------------------------------------------------------------------------------------------------|----------------------------------------------------------------------------------------------------|
| Step 2: Select " <b>Homeroom"</b> in the Group<br>Filtering pop-up                                                                          | Group Filtering X<br>Please select the type of filter you would like to use<br>POS Group Homeroom Grade Cancel<br>Cancel                                                                                                    |
| Step 3: Search and select the next<br>Homeroom your manager assigned you for<br>your school. Select <b>"Ok"</b> to bring up the<br>Homeroom | Improve the law system of the law system of the law system |
| Note: This is to avoid cashiers working<br>with the same Homeroom during the<br>practice activity                                           | Shift z x c v b n m , . /<br>(space bar)                                                                                                    |

#### Student - Meal with A La Carte item

The next transaction will be a reimbursable meal with an A La Carte item for a Student. Fast Sale will be disabled.

Step 1: Next, you will process a Reimbursable Meal with an A La Carte item. Tap the **"Toggle Fast Sale"** button to turn off Fast Sale.

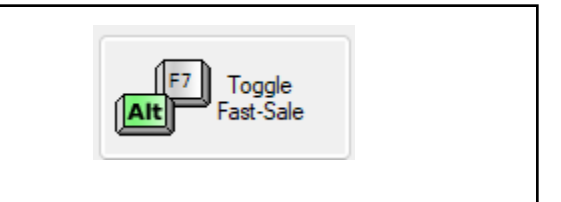

| Confirm Fast Sale is turned off by checking the top right of your POS. It should show <b>"Auto"</b> instead of <b>"Fast"</b>                                           | oom Auto n/a                                                                                                    |
|----------------------------------------------------------------------------------------------------|----------------------------------------------------------------------------------------------------|
| Step 2: Once you confirm Fast Sale is off,<br>select a student. The A La Carte screen<br>will now show<br>Press the " <b>STUDENT LUNCH MEAL"</b> to<br>add to the cart | STUDENT LUNCH MEAL                                                                                                    |
| Step 3: Tap <b>"DRINKS"</b> on the bottom left<br>of the menu to open the Drinks menu                                                                                  | DRINKS                                                                                                    |
| Step 4: Press <b>"Water; Bottled"</b> to add to the cart                                                                                                    | Water; Bottled                                                                                                    |
| Step 5: Enter .50 for amount tendered and tap <b>"Ok"</b>                                                                                                    | Total Sale:       S0.00       S0.00       Result         Payment Due       \$0.00       \$0.00       \$0.00         Gwing Onerge Ock to       7       8       9       Connet         Gwing Onerge Ock to       7       8       9       Connet         Image Onerge Ock to       7       8       9       Connet         Image Onerge Ock to       7       8       9       Connet         Image Onerge Ock to       7       8       9       Connet         Image Onerge Ock to       7       8       9       Connet         Image Onerge Ock to       7       8       9       Connet         Image Onerge Ock to       7       8       9       Connet         Image Onerge Ock to       7       8       9       Connet         Image Onerge Ock to       7       8       9       Connet         Image Onerge Ock to       7       8       9       Connet         Image Onerge Ock to       7       8       9       Connet         Image Onerge Ock to       7       8       9       Connet         Image Onerge Ock to       7       8       9       Connet         Image Onerge Ock t |

#### Student - A La Carte item

The next transaction will be an A La Carte item for a Student. Fast Sale will be disabled.

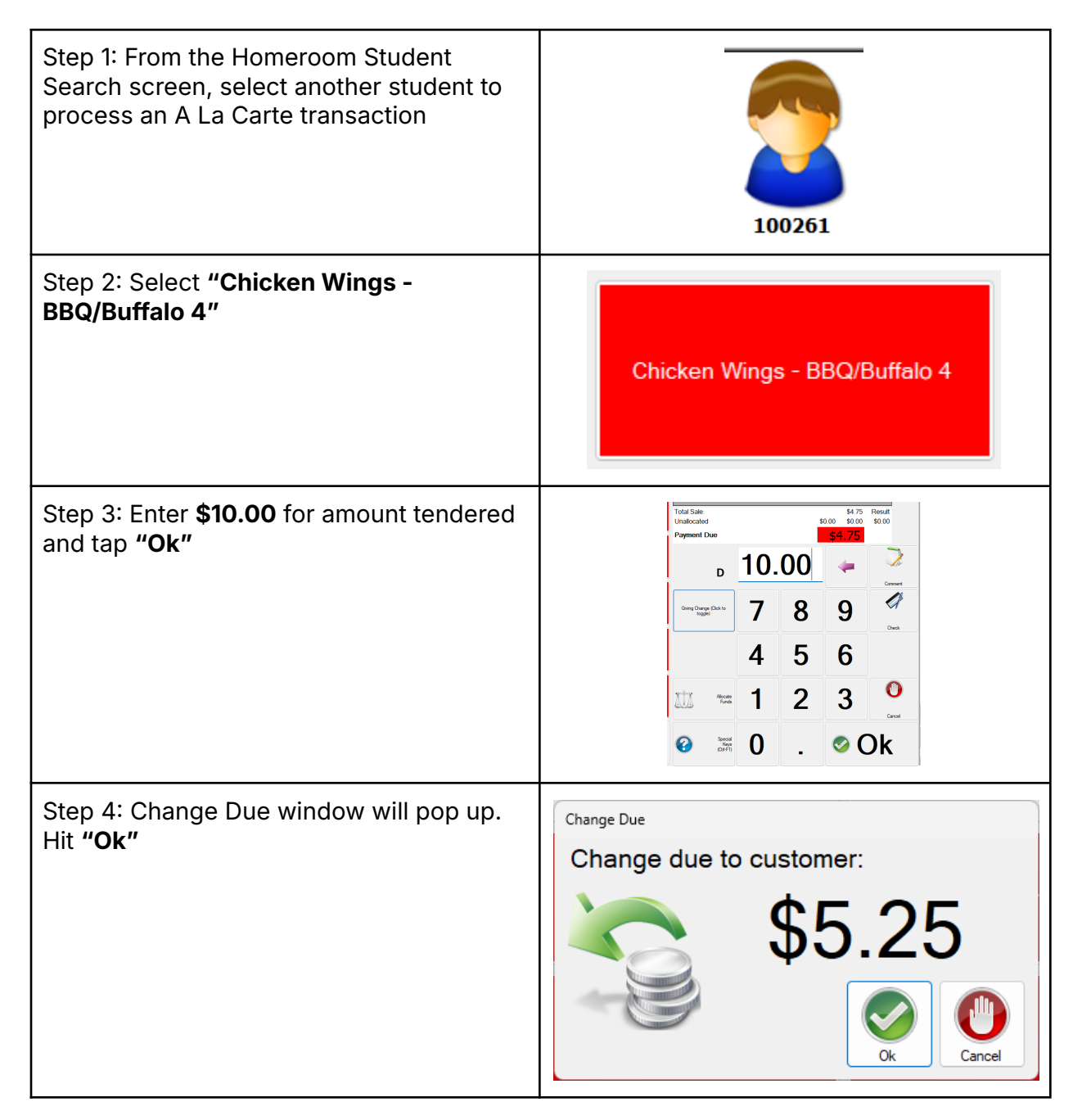

#### **Student - Second Meal**

The next transaction will be a Second Meal. Students should be discouraged to take a Second Meal but use the following steps to record a Second Meal transaction.

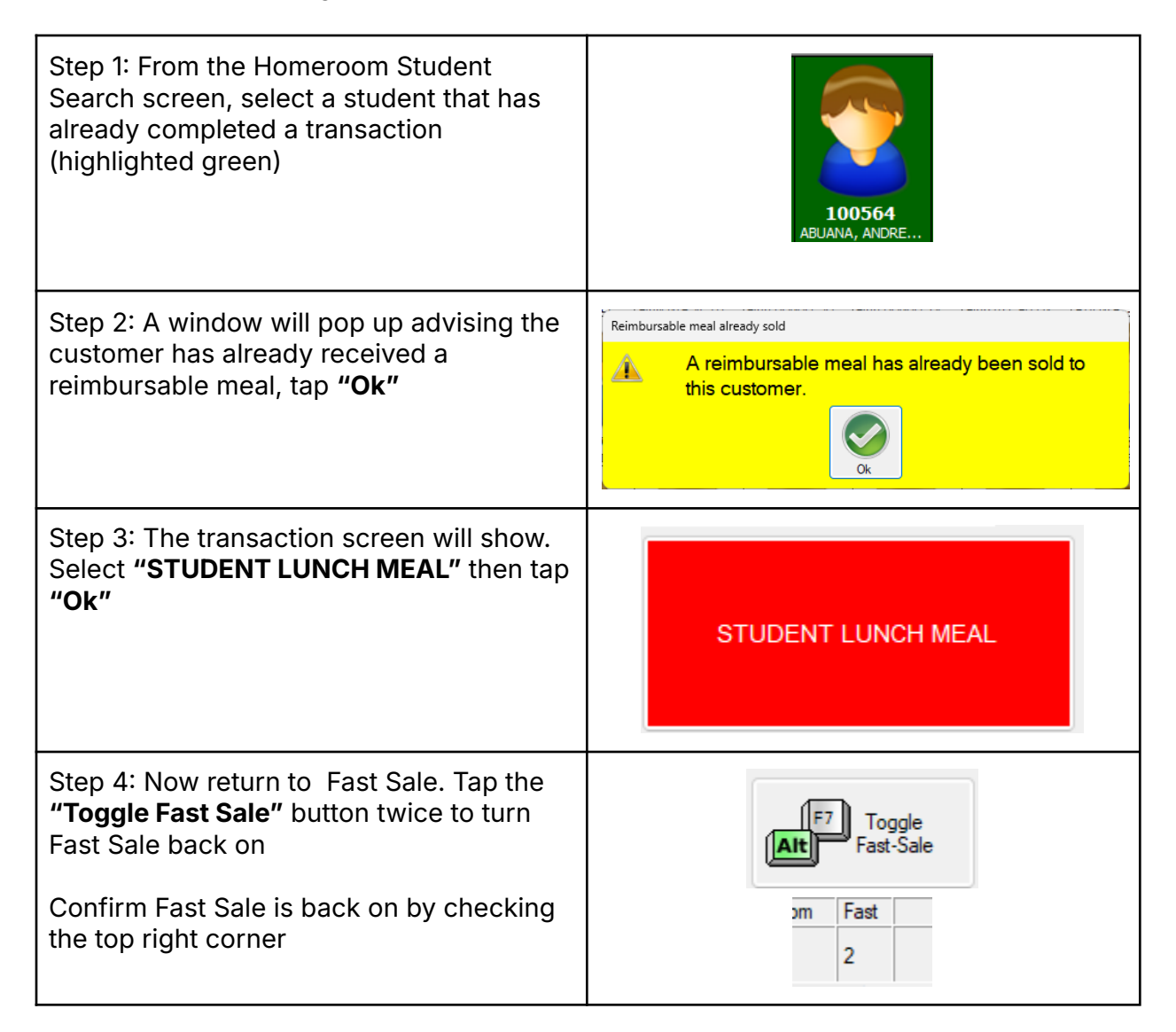

## **Adult - Lunch Tray**

The next transaction will be a Lunch Tray for an Adult. Fast Sale will be enabled.

| F7     Toggle       Ait     Fast-Sale       om     Fast       2                                                                                                    |
|----------------------------------------------------------------------------------------------------|
| F5 Adult                                                                                                    |
| Charging Required X Cannot complete sale without money. Sale would require charging which isn't allowed                                                                         |
| Item Sold       Price         STUDENT LUNCH MEAL       \$6.62         Student Lunch MEAL       \$6.62         Total Sale:       \$6.62         Result       \$0.00       \$0.00 |
|                                                                                                    |

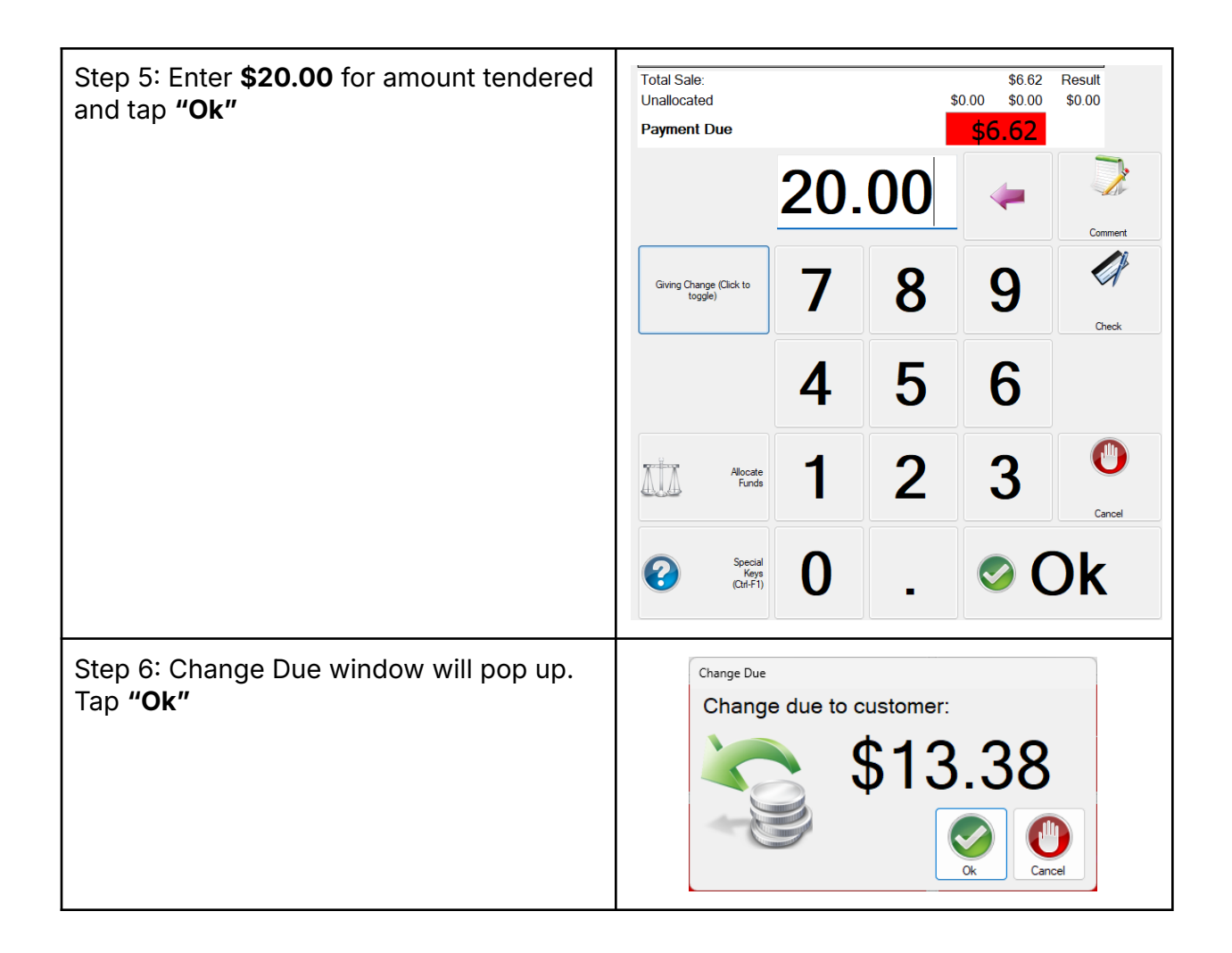

#### Adult - A La Carte

This transaction will be for an A La Carte item for an Adult with Fast Sale disabled.

| Step 1: Next, you will process an Adult A<br>La Carte transaction<br>The Screen will return to the Student<br>Search Screen. Press "Toggle Fast-Sale" | F7<br>Fast-Sale |
|----------------------------------------------------------------------------------------------------|-----------------|
| Step 2: Confirm <b>Fast Sale</b> is off by checking the top right corner                                                                              | oom Auto<br>n/a |

| Step 3: Hit <b>"Adult"</b> button to bring up<br>Transaction screen                                                                                                    | F5 Adult                        |
|----------------------------------------------------------------------------------------------------|---------------------------------|
| Step 4: After pressing the <b>"Adult"</b> button,<br>you will be taken to the A La Carte<br>transaction screen.<br>If you successfully disable Fast Sale, your<br>cart will be empty. Skip to <b>Step 8</b> if your<br>cart is empty.<br>If you did not disable Fast Sale, a Student<br>Lunch Meal will display in your cart.<br>Proceed to <b>Step 5</b> if you have a Student<br>Lunch Meal displayed in the cart and will<br>need to Void the item. | <complex-block></complex-block> |

| Step 5: If you made a mistake and did not<br>turn off <b>Fast Sale,</b> a Student Lunch Meal<br>will display in your cart.<br>Press <b>"Void Item"</b> once to activate the<br>ability to void.                                                                      | Instruction       Output the first instruction       Output the first instruction       Output t |
|----------------------------------------------------------------------------------------------------|----------------------------------------------------------------------------------------------------|
|                                                                                                    | Grade     Homeson     Fait     Bilance       1 Item Sold     2     \$0.00       Description     Price     \$6.52       STUDENT LUNCH MEAL     \$5.50     0       Unable     \$6.62     Result       Unablecated     \$0.00     \$0.00       Payment Due     \$6.62     Result                                                                                                    |
| Step 6: The A La Carte screen will now be replaced with <b>"Void Item"</b>                                                                                                    | Note     Note     Note     Note       Void Item     Note     Note     Note       Select the item to void using the up and down arrows and press <0k² or <enter< td="">     0.00     Note       Image: Select the item to void using the up and down arrows and press &lt;0k² or <enter< td="">     0.00     Note       Image: Select the item to void using the up and down arrows and press &lt;0k² or <enter< td="">     0.00     Image: Select the item to void using the up and down arrows and press &lt;0k² or <enter< td=""></enter<></enter<></enter<></enter<>                                                                                                    |
| Step 7: Now press <b>"Void"</b> again to remove<br>the selected item in your cart. The<br>selected item will be highlighted blue.<br>In this instance, there is only one item in<br>your cart so the <b>"Student Lunch Meal</b> " will<br>automatically be selected. | Grade     Homemon     Fait     Bifance       1 Item Sold     2     \$0.00       1 Item Sold     Descention     Status       STUDENT LUNCH MEAL     \$6.62     Unreh       Visit Item     \$6.62     Result       Visit Item     \$6.62     Result       Unablocated     \$0.00     \$0.00       Payment Due     \$6.62     Solo                                                                                                    |

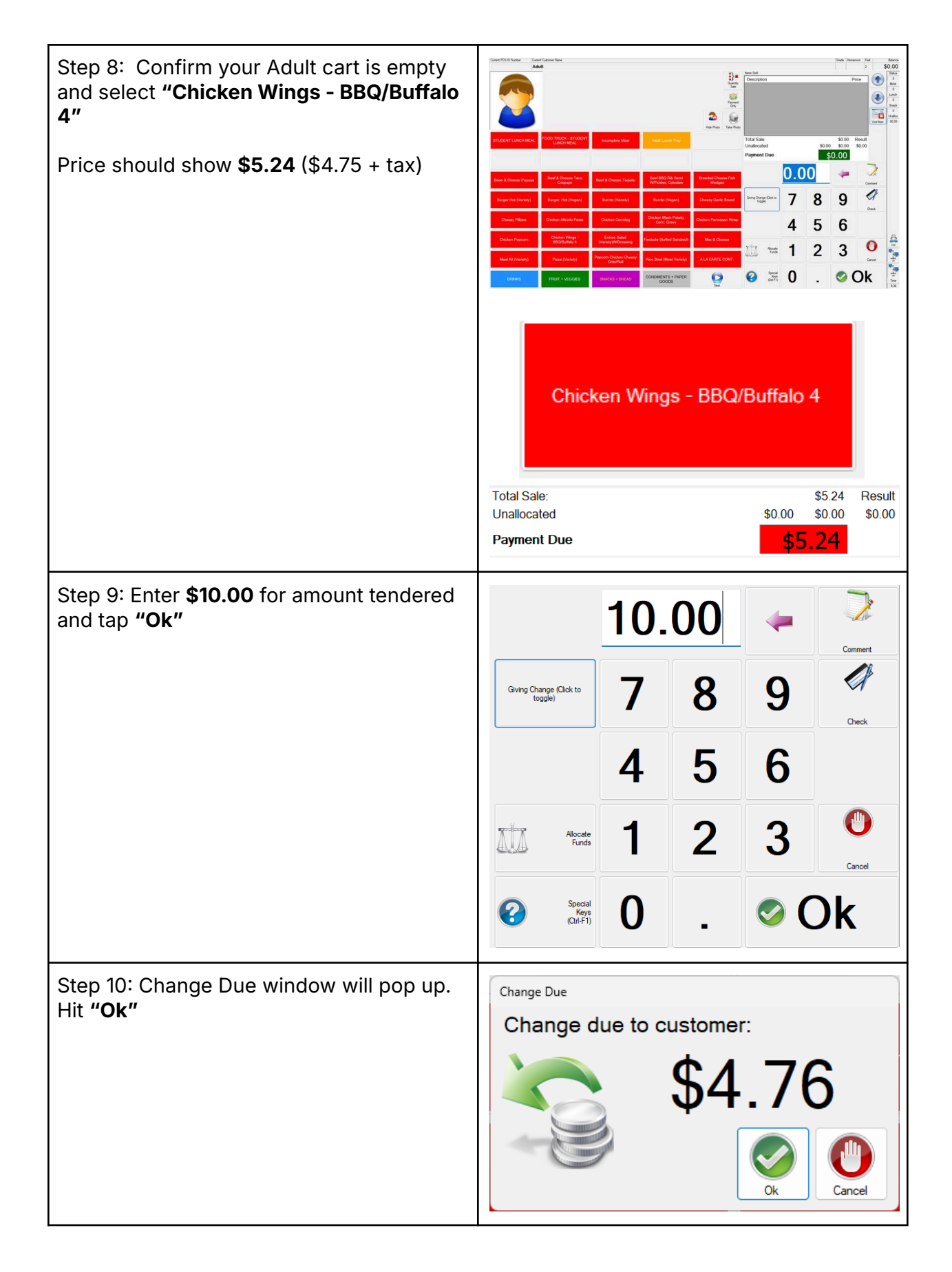

### **Quit Serving Line**

The last portion of this activity will be to Quit Serving Line at the end of the meal service.

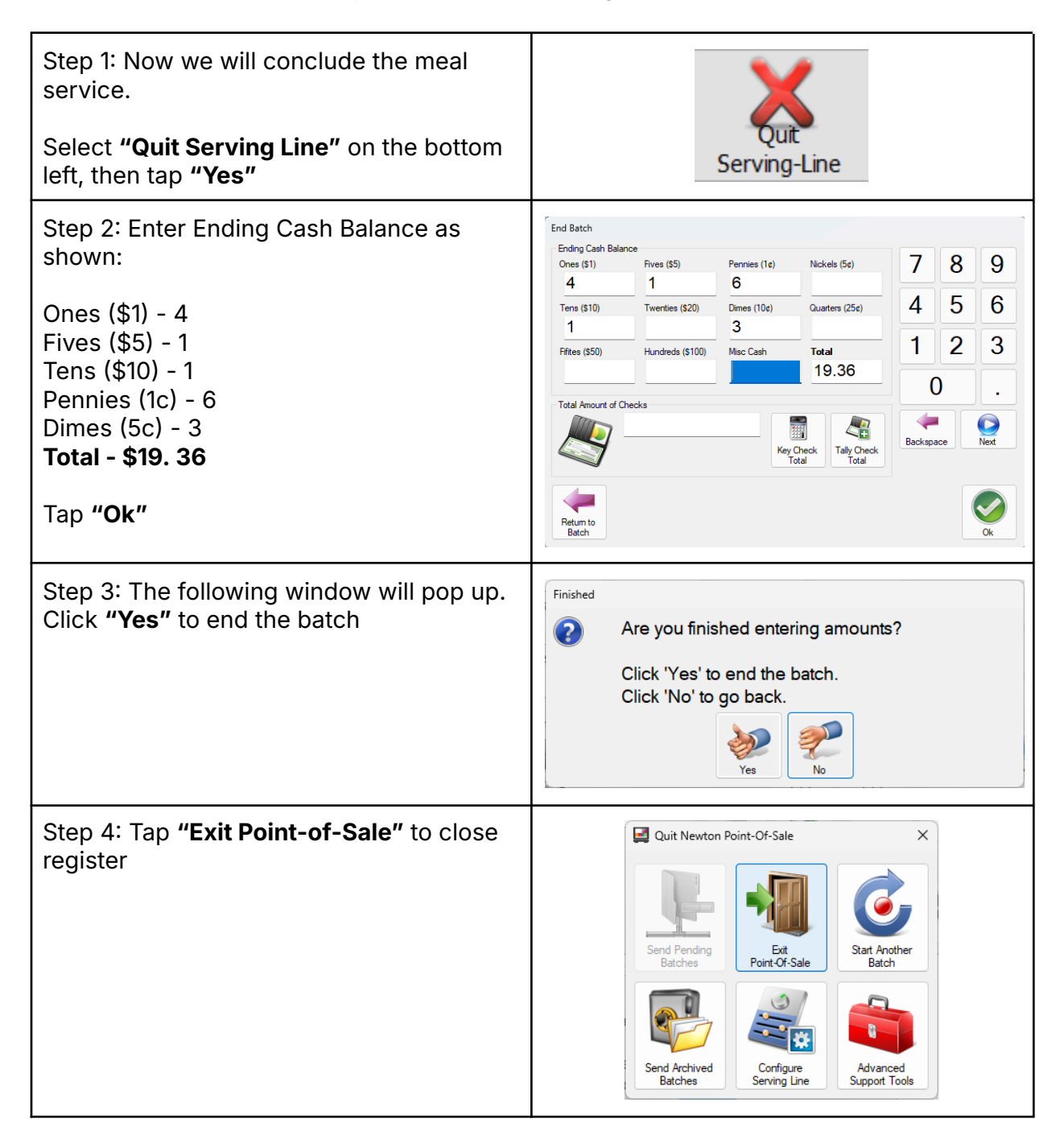